## In drei Schritten zur Online-Buchung für Admins

1. Aufrufen der Web-Adresse <u>https://www.dtb-gymnet.de/</u>; dort mit E-Mailadresse und Passwort einchecken. Nun über den grünen Schlüssel des Vereins anmelden. Hier findet man unter Events die buchbaren Turnfeste, Kongresse und Bildungsmaßnahmen. Alternativ kann über die "Neue Eventsuche" in allen Kategorien gesucht werden. Gewünschtes anwählen und das betreffende Event suchen und über den "buchen" Button auswählen. Gegebenenfalls kann auch nach Veranstalter, Eventnummer oder Ort gefiltert werden, um die richtige Bildungsmaßnahme etc. zu finden.

| DTD                                                                        | Stammdatenverwaltung Verein                                                                                                    |                                                                                                    |                                                         |                                   |  |  |  |  |  |  |
|----------------------------------------------------------------------------|----------------------------------------------------------------------------------------------------|----------------------------------------------------------------------------------------------------|---------------------------------------------------------|-----------------------------------|--|--|--|--|--|--|
|                                                                            | angenaa jone sinu einigenggi int verein saaischer Lurner-bung.<br>Stammdaten vww.dtb-shop.de FAQ / Kontakt Datenschutzerklärung Impressum Legende Hilfe |                                                                                                    |                                                         |                                   |  |  |  |  |  |  |
| Events                                                                     |                                                                                                    |                                                                                                    |                                                         | To foo mur Duck filter House d    |  |  |  |  |  |  |
| <u>Neue Eventsuche</u>                                                     | Suchen nach Bildun                                                                                                    | gsmaßnahmen                                                                                                    |                                                         | intos zur suchitter-verwendung    |  |  |  |  |  |  |
| <u>Ihre Meldungen</u>                                                      | Nummer                                                                                                    | Stichwor                                                                                                    | Ort Suche starte                                        |                                   |  |  |  |  |  |  |
| Iumreste     Kongresse                                                     | Veranstalter Badis                                                                                                    | ther Turner-Bund 🗸                                                                                                    | Zeitraum<br>von/ bis                                    |                                   |  |  |  |  |  |  |
| Bildungsmaßnahmen                                                          | Bitte stellen Sie einen Filter ein i                                                                                                    | nd klicken dann auf "suchen".                                                                                                    |                                                         |                                   |  |  |  |  |  |  |
| Veranstaltungen                                                            |                                                                                                    |                                                                                                    |                                                         |                                   |  |  |  |  |  |  |
| <ul> <li><u>Wettkampte /</u><br/><u>Vorführungen</u></li> </ul>            | Suchamahnissa N - SN von 110 Frnahnissan arzurlick weiter v                                                                                             |                                                                                                    |                                                         |                                   |  |  |  |  |  |  |
| Vereingenwaltung                                                           | Event/ Adresse Anmeldebs                                                                                                    |                                                                                                    |                                                         |                                   |  |  |  |  |  |  |
| <u>Mtgliederliste</u>                                                      |                                                                                                    | Veranstalter/<br>von - bis                                                                                                    | Fragen zur Meldung<br>Zugangsvoraussetzungen            | Anmeldeschluss/<br>Nachmeldefrist |  |  |  |  |  |  |
| Kontoverbindungen                                                          | Trainer C Parkour - Blend<br>Badischer Turner-Bund                                                                                                    | ed Learning - Basislehrgang                                                                                                    |                                                         |                                   |  |  |  |  |  |  |
| <u>Administratoren</u>                                                     | 15.04.2024 - 01.10.2024                                                                                                    |                                                                                                    |                                                         |                                   |  |  |  |  |  |  |
|                                                                            | Die Trainer C Ausbildung Parl<br>die Teilnehmenden selbst. Die<br>ausschließlich online statt. Di                                                       | our – blended Learning ist eine Ausbildung mit digitalem Anteli. Die Inhalte des basiskehrgangs erarbeiten sich<br>Inhalte werden im BTB-Bildungsportal (Moodle-Plattform) zur Verfügung gestellt. Der Basislehrgang findet |                                                         |                                   |  |  |  |  |  |  |
|                                                                            | Grundlagen der Trainer C Au<br>sich die Zeit selbst einteilen k                                                                                         | bildung werden durch verschiedene Aufgaben, Inhaltsbeiträge etc. online vermittelt, so dass die Teilnehmer<br>önnen. Damit wird der Präsenzunterricht verkürzt. Die Module der dezentralen Grundausbildung müssen hierfür   |                                                         |                                   |  |  |  |  |  |  |
|                                                                            | nicht besucht werden.<br>Während der Präsenzphase                                                                                                    | vird es weltere Hausaufgaben zur Bearbeitung geben. Die Prüfung wird ebenfalls neu modifiziert werden.                                                                                                    |                                                         |                                   |  |  |  |  |  |  |
|                                                                            | Veitere Informationen erhal                                                                                                    | en die angemeldeten Teilnehmer vom BTB direkt.                                                                                                    | Online                                                  |                                   |  |  |  |  |  |  |
|                                                                            | Vereinsmitarbeiter, die Parko                                                                                                    | r-Gruppen im Verein betreuen.                                                                                                    |                                                         | 17.02.2024                        |  |  |  |  |  |  |
|                                                                            | Inhalte u.a.:                                                                                                    |                                                                                                    | Fragen zur Meldung:<br>- bildungswerk@badischer-turner- | 14.04.2024                        |  |  |  |  |  |  |
|                                                                            | Parkour kennenlernen (Entwi<br>Basishewegungen und komb                                                                                                 | igogische, sportmeazinische, trainingswissenschaftliche Grundlagen<br>dolung, Werte, Philosophie)<br>instinnen ("Jawu)                                                                                                    | bund.de                                                 |                                   |  |  |  |  |  |  |
|                                                                            | Parkourspezifische Methodik<br>Sicherheitsaspekte                                                                                                    | and Bewegungslehre                                                                                                    |                                                         |                                   |  |  |  |  |  |  |
|                                                                            | Outdoor oder Turnhalle (Unte<br>Zielgruppe:                                                                                                    | rschiede, Transfer, Risken)                                                                                                    |                                                         |                                   |  |  |  |  |  |  |
|                                                                            | Vereinsmitarbeiter, die den Ki<br>Voraussetzungen:                                                                                                    | ndern (5 – 12 Jahre) eine gute viel faitige, motorische Grundlagenausbildung bieten moch ten.                                                                                                    |                                                         |                                   |  |  |  |  |  |  |
|                                                                            | – Mindestalter 16 Jahre<br>– Bis zur Prüfung muss der N                                                                                                 | schweis eines Erste Hilfe Kurses (9 LE, nicht älter als 2 Jahre) vorliegen                                                                                                    |                                                         |                                   |  |  |  |  |  |  |
|                                                                            | Bildungszeitgesetz: ja                                                                                                    |                                                                                                    |                                                         |                                   |  |  |  |  |  |  |
|                                                                            | ÜL C Kinderturnen - Blended Learning<br>Badscher Turner-Bund                                                                                            |                                                                                                    |                                                         |                                   |  |  |  |  |  |  |
|                                                                            | 01.07.2024 - 31.10.2024                                                                                                    |                                                                                                    |                                                         |                                   |  |  |  |  |  |  |
|                                                                            | Um den abgefragten Interes<br>Präsenzzeit an der Sportschu                                                                                              | nsy.<br>en angehender Übungsleiter nachzukommen, hat der BTB eine Ausbildung konzipiert, bei der sich die<br>le verringert und somit den Teilnehmern mehr Flexibilität lässt. Die einzelnen Lehrgangstermine müssen separat |                                                         |                                   |  |  |  |  |  |  |
|                                                                            |                                                                                                    |                                                                                                    |                                                         |                                   |  |  |  |  |  |  |
|                                                                            | Stammdatenverwaltun                                                                                                    | 1 Verein                                                                                                    |                                                         |                                   |  |  |  |  |  |  |
| BTB                                                                        | Logout Sie sind eingeloggt                                                                                                    | im Verein Badischer Turner-Bund                                                                                                    |                                                         |                                   |  |  |  |  |  |  |
|                                                                            | Stammdaten www.dtb-shop.de FAQ / Kontakt Datenschutzerklärung Impressum Legende Hilfe                                                                   |                                                                                                    |                                                         |                                   |  |  |  |  |  |  |
| Events<br>• Neue Eventsuche                                                | Suchergebnisse 0 - 10 von 96 Ergebnissen « zurück weiter » FILTERN NACH                                                                                 |                                                                                                    |                                                         |                                   |  |  |  |  |  |  |
| Ihre Meldungen                                                             |                                                                                                    |                                                                                                    |                                                         |                                   |  |  |  |  |  |  |
| <u>Turnfeste</u>                                                           | 1 RegioTÜF "Outdoorfit                                                                                                    | ür Kids"                                                                                                    | Buchen                                                  | Stichwort / Eventnummer           |  |  |  |  |  |  |
| <ul> <li>Kongresse</li> <li>Bildungsmaßnahmen</li> </ul>                   |                                                                                                    |                                                                                                    | Veranstaltungsdatum                                     |                                   |  |  |  |  |  |  |
| <u>Veranstaltungen</u>                                                     | L-249106                                                                                                    |                                                                                                    | 21.09.2024 - 21.09.2024                                 | Bitte auswählen v                 |  |  |  |  |  |  |
| Wettkämpfe /     Vorführungen                                              | Veranstalter                                                                                                    | Beschreibung<br>Den Outdoor-Gedanken in die Kindersportangebote mitbringen. Von Naturkunde, Vermittlung                                                                                                    | Anmeldebeginn                                           | Markenwelt                        |  |  |  |  |  |  |
|                                                                            | Veranstaltungsort                                                                                                    | der Ressource Natur für uns Menschen bis hin zur Bewegung                                                                                                    | Anmeldeschluss                                          | Ale ~                             |  |  |  |  |  |  |
| <u>Vereinsverwaltung</u>                                                   | TSG Hoffenheim                                                                                                    | Teilnehmerbeitrag<br>ab 20,00 €                                                                                                    | 15.09.2024                                              | PLZ oder Ort                      |  |  |  |  |  |  |
| <ul> <li><u>Mitgliedenste</u></li> <li><u>Kontoverbindungen</u></li> </ul> | Fragen zur Veranstaltung                                                                                                    |                                                                                                    | Nachmeldefrist<br>17.09.2024                            |                                   |  |  |  |  |  |  |
| <u>Administratoren</u>                                                     |                                                                                                    |                                                                                                    |                                                         | Veranstalter                      |  |  |  |  |  |  |
|                                                                            |                                                                                                    |                                                                                                    |                                                         | Badischer Turner-Bund e. ' 🗸      |  |  |  |  |  |  |
|                                                                            | 2 Übungsleiter-Fortbildu                                                                                                    | ng Gymnastik P-Übungen                                                                                                    | Buchen                                                  | Veranstaltungszeitraum            |  |  |  |  |  |  |
|                                                                            | Eventnummer                                                                                                    |                                                                                                    | Veranstaltungsdatum                                     | von                               |  |  |  |  |  |  |
|                                                                            | L-246550                                                                                                    | Beschreibung                                                                                                    | 21.09.2024 - 21.09.2024                                 | bis 🗂                             |  |  |  |  |  |  |
|                                                                            | Veranstalter<br>Badischer Turner-Bund                                                                                                    | Vermittelt werden P-Übungen der Gymnastik die sowohl für den Wahlwettkampf als auch für<br>die Wettkämnfe im Bereich der Gym-nastik (wie Baden-Cun                                                                          | Anmeldebeginn<br>15.08.2024                             |                                   |  |  |  |  |  |  |
|                                                                            | Veranstaltungsort                                                                                                    | Teilnehmerbeitrag                                                                                                    | Anmeldeschluss                                          | Buchbar v                         |  |  |  |  |  |  |
|                                                                            | Oberachern - Turnhalle                                                                                                    | ab 30,00 €                                                                                                    | 15.09.2024                                              |                                   |  |  |  |  |  |  |
|                                                                            | Fragen zur Veranstaltung                                                                                                    |                                                                                                    | 15.09.2024                                              | SUCHEN                            |  |  |  |  |  |  |
|                                                                            |                                                                                                    |                                                                                                    |                                                         |                                   |  |  |  |  |  |  |
|                                                                            |                                                                                                    |                                                                                                    |                                                         | Suchkriterien zurücksetzen        |  |  |  |  |  |  |
|                                                                            |                                                                                                    |                                                                                                    | Buchung vom 09.09.2024                                  |                                   |  |  |  |  |  |  |
|                                                                            | 3 Funktional trainieren                                                                                                    | n Kraft und Ausdauer (Outdoor) und Männerfitness                                                                                                    | Kostenubersicht.pdf<br>Teilnehmer.xls                   |                                   |  |  |  |  |  |  |
|                                                                            |                                                                                                    |                                                                                                    | Weitere Buchung                                         |                                   |  |  |  |  |  |  |
|                                                                            |                                                                                                    |                                                                                                    | weitere Buchung                                         |                                   |  |  |  |  |  |  |
|                                                                            |                                                                                                    |                                                                                                    |                                                         |                                   |  |  |  |  |  |  |

2. In der Eventanmeldung zunächst die gewünschten Teilnehmer über anhaken des Kästchens auswählen (sollte diese Person nicht in der Liste auftauchen muss sie erst dem Verein als Mitglied zugeordnet werden\*). Die Angabe einer E-Mail-Adresse für jeden TN ist verpflichtend. Nun den Button "selektierte an-/abmelden" wählen und auf "weiter" klicken. Sind die Teilnehmer nun noch angehakt auf "weiter" klicken. Teilnehmerbeitrag buchen. Den Teilnehmern den ausgewählten Beitrag durch anhaken und anmelden hinzufügen. Weiter klicken, um für das Seminar anzumelden. Auch hier können die Teilnehmer wieder einzeln zu Seminaren angemeldet werden. Durch "weiter" klicken gelangt man zur Kostenübersicht.

| 非    | Eventanmeldung                                  | - [L-246110] Fun                           | ktional trainiere    | n in Kraf   | t und Ausda   | uer (0      | Verein Ba  | discher Turner | -Bund       |                 | -                  |               |
|------|-------------------------------------------------|--------------------------------------------|----------------------|-------------|---------------|-------------|------------|----------------|-------------|-----------------|--------------------|---------------|
| Logo | out «Verband                                    |                                            | DTB-Shop             |             |               |             |            |                | FAQ         | / Kontakt       | Impressum          | Hilfe         |
|      | e <b>ilnehmer melden</b><br>zur Kasse           | Teilnehmer gruppie                         | ren Teilne           | hmerbeitrag | . 0           | Seminare    | 0          | Kosten         | )           |                 |                    | TR            |
|      | start weit                                      | er »                                       |                      |             |               |             |            | Legende:       | Klick auf 🏮 | ) zeigt weitere | Infos und Bestel   | ungen an.     |
|      | <b>Lugangsvorausse</b><br>Vie Angabe einer E-Ma | <b>tzungen:</b><br>il-Adresse für jeden Ti | N ist verpflichtend. |             |               |             |            |                |             |                 |                    |               |
| Sı   | ichen nach                                      |                                            |                      |             |               |             |            |                |             | Infos zi        | ur Suchfilter-Verw | <u>endung</u> |
|      | Nachname 🗸 🖢 bönis                              | ch                                         | Vornam               | ie          |               | 1           | Teilnehmer | Alle anzeigen  | ~           |                 | Suche s            | tarten        |
| Bit  | tte stellen Sie einen Filter                    | r ein und klicken dann auf                 | "suchen".            | _           | _             | _           | _          | _              | _           | _               | _                  |               |
| Suc  | hergebnisse 0 - 1 voi                           | n 1 Ergebnissen                            | « Z                  | urück v     | veiter »      |             |            |                |             |                 |                    |               |
|      | Name                                            | Vorname                                    | Geburtsdatum         | w/m         | E-Ma          | ail-Adresse |            | DTB-1          | D           |                 | GYMCARD            |               |
|      | Bönisch                                         | Lisa-Marie                                 | 15.05.1995           | w           | lisa-marie.bo | penisch@bad | ischer∙    | Keine DTI      |             | (               | Keine GYMCARD      |               |
| sel  | ektierte an-/ abmeld                            | en                                         |                      |             |               |             |            |                |             |                 |                    |               |

**3.** In einem letzten Schritt gelangt man zur Gesamtübersicht, dort stehen die aktuell gebuchten Leistungen und Kosten. Zunächst die Kontoverbindung angeben bzw. Überweisung auswählen. Datenschutz und AGB akzeptieren, nun kann verbindlich gebucht werden.

| Eventanmeldung                                  | - [L-246110] Funktional                                                                  | trainieren in Kraft u                               | nd Ausdau                            | ier (0 V                                | 'erein Bad         | lischer Tu            | ırner-Bund             |                      | -                |                   |
|-------------------------------------------------|------------------------------------------------------------------------------------------|-----------------------------------------------------|--------------------------------------|-----------------------------------------|--------------------|-----------------------|------------------------|----------------------|------------------|-------------------|
| Logout « Verband                                | DTB-                                                                                     | Shop                                                |                                      |                                         |                    |                       |                        | FAQ / Kontakt        | Impressum        | Hilfe             |
| Teilnehmer melden<br>zur Kasse<br>« zurück fert | Teilnehmer gruppieren                                                                    | Teilnehmerbeitrag                                   | 0                                    | Seminare                                | 0                  | K                     | osten<br>: Klick au    | f () zeigt weitere   | Infos und Bestel | BTE<br>Ilungen ar |
| Bitte überprüf                                  | Bitte wählen s<br>en Sie Ihre Angaben u                                                  | iie ein Konto aus u<br>nd schließen Sie Ih<br>unter | ind erken<br>ire Buchu<br>n auf dies | nen - falls<br>ng ab mit (<br>ær Seite. | abgefra<br>einem K | agt - di<br>(lick auf | e AGB's ar<br>den Butt | 1.<br>:on "verbindli | ch buchen"       |                   |
| esteller                                        |                                                                                          |                                                     |                                      | _                                       |                    |                       |                        |                      |                  |                   |
| KundenNr.                                       | Dedicates Turner Durada                                                                  |                                                     |                                      | -                                       |                    |                       |                        |                      |                  |                   |
| Verein Badischer Turner-Bund e. V.              |                                                                                          |                                                     |                                      | -                                       |                    |                       |                        |                      |                  |                   |
| Adressat Lisa-Marie Bonisch                     |                                                                                          |                                                     |                                      | -                                       |                    |                       |                        |                      |                  |                   |
| PLZ, Ort                                        | 76131 Karlsruhe                                                                          |                                                     |                                      | -                                       |                    |                       |                        |                      |                  |                   |
| E-Mail                                          | lisa-marie.boenisch@bac                                                                  | lischer-turner-bund.de                              |                                      | _                                       |                    |                       |                        |                      |                  |                   |
| ebuchte Leistungen<br>Gruppe                    |                                                                                          | Artikel                                             |                                      |                                         | _                  | _                     | Anzahl                 | Preis (EUR)          | Summe            | (EUR)             |
| 1 Teilnehmerbeiträge                            | Regulär                                                                                  |                                                     |                                      |                                         |                    |                       | 1                      | 80,00 EU             | २ 8              | 0,00 EUR          |
| 2 Seminare                                      | L-246110 Funktional trainieren in Kraft und Ausdauer (Outdoor) [21.09.2024 - 21.09.2024] |                                                     |                                      |                                         |                    |                       | 1                      | 0,00 EU              | ર                | 0,00 EUR          |
| 3 Sonstiges                                     | Sonstiges Meldung für: Lisa-Marie Bönisch                                                |                                                     |                                      |                                         |                    |                       | 0                      | 0 EU                 | ર                | 0 EUR             |
|                                                 |                                                                                          |                                                     |                                      |                                         |                    |                       |                        | Gesamtsumm           | e 8(             | 0,00 EUR          |
| ahlungsabwicklung                               |                                                                                          |                                                     |                                      |                                         |                    |                       |                        |                      |                  |                   |
| 0                                               | Überweisung auf das                                                                      | Konto des Ausrich                                   | ters                                 |                                         |                    |                       |                        |                      |                  |                   |

Bei erfolgreicher Übermittlung der Bestellung erhält man die Nachricht "Vielen Dank für Ihre Anmeldung.". Anschließend erhält man eine Buchungsbestätigung per Mail.